## Print My W2

| Step | Action                                                                                                    |
|------|----------------------------------------------------------------------------------------------------|
| 1.   | Go to <u>www.holycross.edu</u> , at the top of the page (in the gray area) choose either Current Students or<br>Faculty & Staff, whichever applies to you. Scroll until you find Employee Resources on the left hand<br>side of the page, then choose Human Resources (HR) Self Service |
| 2.   | Login using your Holy Cross ID and password                                                                                                    |
| 3.   | Click on Payroll & Compensation                                                                                                    |
| 4.   | Select W-2/W-2c and View W-2/W-2c Forms                                                                                                    |
| 4.   | You will be prompted to enter the last four of your Social Security number.                                                                                                    |
| 4.   | The most recent W-2 issued will show, click on year end forms. Click view form and a PDF of your W-2 will open which you can print and use for tax filing purposes.                                                                                                    |
| 5.   | If you need a different year you can select from the drop down menu of Tax Year.                                                                                                    |
| 5.   | Congratulations! You have successfully printed your W2 form.<br>End of Procedure                                                                                                    |